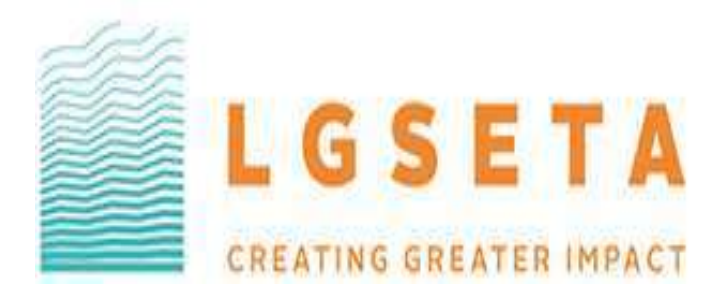

## LGSETA USER MANUAL INDIVIDUAL UNEMPLOYED BURSARIES

## Bursary Advert:

## Criteria & Conditions for Bursary Applications

As advertised on the Local Government Sector Education and Training Authority (LGSETA) website, the LGSETA invites stakeholders to apply for the Discretionary Grants 2<sup>nd</sup> funding window in support of the LGSETA Strategic Plan and Annual Performance Plan.

The LGSETA Discretionary Grant is aimed at addressing the national priorities as set out in the National Skills Development Plan (NSDP 2030) and the scarce and critical skills needs identified through the LGSETA Sector Skills Plan. All discretionary grant applications must be for training purposes that aim at addressing the LGSETA strategic priorities, scarce and critical skills, District Development Model and ERRP.

Extracted from the advert, the Discretionary Grants 2<sup>nd</sup> window highlights funding for Individual bursary applicants. Thus said, unemployed individuals are invited to apply for the LGSETA bursary funding, who meet the following criteria:

- ✓ South African students and those with permanent residence status only;
- ✓ Those studying or intend to study at a South African Public University, University of Technology or TVET/ FET College (please note this excludes Private Institutions);
- ✓ The course of study should be in line with Local Government Sector (Refer to Annexure "A" as per descriptions and linkage to Municipal Service Delivery Areas);
- $\checkmark$  Only students that are studying full-time.
- ✓ Unemployed Individuals.

# Opening Date of Funding Window:28 November 2021Closing Date of Funding Window:17 December 2021

Important Notice for Applicants:

- It is the applicants' responsibility to ensure that the information reflects correctly on the application along with the supporting documents submitted.
- The applicant should also regularly check the system to see if the status of their application has changed.
- The LGSETA will not consider incomplete applications and submissions made after the closing date.
- If no response has been received by the applicant from the LGSETA, 12 weeks after the closing date, please consider the application unsuccessful

#### Individual Bursary Enquiries only:

- Email address : <u>bursaryapp@lgseta.org.za</u>
- Contact No : 011 456 8579

The **Bursaries Module** is one of six LGSETA online system Modules designed to manage individual bursary applications, from commencement to completion.

The User is to use the following link to log into the LGSETA Portal: <u>https://www.lgsetaonline.org.za/</u>

| LAGIN POTAL |                           |   |      |
|-------------|---------------------------|---|------|
|             |                           |   |      |
| Username    |                           |   |      |
| Password    |                           |   |      |
|             | Login                     | • | <br> |
|             | I forgot my login details |   |      |

Above the User can view the main Login screen.

The User will have to fill in the following to be able to continue (if already registered):

- Username
- Password

If the User has not registered yet, they should proceed by clicking on the **REGISTER** tab, and complete the registration process to proceed further.

A forgotten password function has also been included, for the Users convenience, in the event that the User has lost/forgotten their login credentials.

If the User has their credentials, then to proceed further, type in your Username and Password, and click on **LOGIN**.

## **STEP 1: Registration**

## PROJECTS - USER ACCOUNT REGISTRATION:

To commence with the registration process the User will have to complete the User Registration Form. The User should take careful note of the mandatory fields marked with a

| turning type.                                                                                                    | Identity Number                                                                                                    | Date of Birth    |                       |
|----------------------------------------------------------------------------------------------------|----------------------------------------------------------------------------------------------------|------------------|-----------------------|
|                                                                                                    |                                                                                                    | () <b>*</b>      |                       |
| Title                                                                                                    | First Name                                                                                                    | Middle Name      | Last Name             |
|                                                                                                    |                                                                                                    | ſ                | ( · · · · ·           |
| Population Group                                                                                                    | Gender                                                                                                    | Home language    |                       |
| ×.                                                                                                    | · ·                                                                                                    | · ·              |                       |
| Nationality                                                                                                    | Citizenship                                                                                                    | Immigrant Status | Socio Economic Status |
| · ·                                                                                                    | ·                                                                                                    | · ·              | [♥]*                  |
| Disability                                                                                                    |                                                                                                    |                  |                       |
| v.                                                                                                    |                                                                                                    |                  |                       |
| e-mail Address                                                                                                    | Cell Number                                                                                                    |                  |                       |
| •                                                                                                    |                                                                                                    |                  |                       |
| Phone Number                                                                                                    | Enr Number                                                                                                    |                  |                       |
|                                                                                                    | Page Humbler                                                                                                    |                  |                       |
| Postal Address                                                                                                    | Oburiani Adduna (Cany Danta Adduna)                                                                                                    | Province         |                       |
| Line 1                                                                                                    | Line 1                                                                                                    |                  |                       |
| Line 2                                                                                                    | Line 2                                                                                                    |                  |                       |
| Suburb/Town                                                                                                    | Suburb/Town                                                                                                    | Municipality     |                       |
| Postal Code                                                                                                    | (Postal Code                                                                                                    | ×.               |                       |
|                                                                                                    |                                                                                                    | Residential Area |                       |
|                                                                                                    |                                                                                                    | · · ·            |                       |
| Last Primary/Secondary School Attended                                                                                                    |                                                                                                    | Last School Year |                       |
|                                                                                                    |                                                                                                    |                  |                       |
|                                                                                                    |                                                                                                    |                  |                       |
|                                                                                                    |                                                                                                    |                  |                       |
| Search School                                                                                                    |                                                                                                    |                  |                       |
| Search School                                                                                                    |                                                                                                    |                  |                       |
| Search School Of have selected my last school attended. Of have selected my last school attended last school attended.                                                                                                    | thruid attended uses in South Africa                                                                                                    |                  |                       |
| Search School O have selected my last school attended. Unable to find the last school attended, last sc Unable to find the last school attended, last sc                                                                                                    | chool attended was in South Africa.<br>theol attended was not in South Africa.                                                                                  |                  |                       |
| Search School<br>O have selected my last school attended.<br>Ounable to find the last school attended, last sc<br>Ounable to find the last school attended, last sc                                                                                                    | chool attended was in South Africa.<br>chool attended was not in South Africa.                                                                                  |                  |                       |
| Search School Of have selected my last school attended. Unable to find the last school attended, last so Unable to find the last school attended, last sc                                                                                                    | chool attended was in South Africa.<br>chool attended was not in South Africa.                                                                                  |                  |                       |
| Search School Of have selected my last school attended. Unable to find the last school attended, last sc Unable to find the last school attended, last sc Onable to find the last school attended, last sc Do you allow us to use your details in request wit Oves                                                                                                    | chool attended was in South Africa.<br>chool attended was not in South Africa.<br>In the FOPI Act (Act. No 4 of 2013). *                                        |                  |                       |
| Search School<br>O have selected my last school attended.<br>Unable to find the last school attended, last sc<br>Unable to find the last school attended, last sc<br>Do you allow us to use your details in request with<br>OYes<br>No.                                                                                                    | chool attended was in South Africa.<br>chool attended was not in South Africa.<br>In the POPI Act (Act. No 4 of 2013).*                                         |                  |                       |
| Search School Of have selected my last school attended. Unable to find the last school attended, last sc<br>Unable to find the last school attended, last sc<br>Unable to find the last school attended, last sc<br>Do you allow us to use your details in request wit<br>Oves<br>No                                                                                                    | chool attended was in South Africa.<br>chool attended was not in South Africa.<br>In the POPI Act (Act. No 4 of 2013). *                                        |                  |                       |
| Search School Of have selected my last school attended. Unable to find the last school attended, last sc Unable to find the last school attended, last sc On you allow us to use your details in request wit Ores No Account Details                                                                                                    | chool attended was in South Africa.<br>chool attended was not in South Africa.<br>In the POPI Act (Act. No 4 of 2013). *                                        |                  |                       |
| Search School   have selected my last school attended.  Unable to find the last school attended, last sc  Unable to find the last school attended, last sc  Do you allow us to use your details in request wit  Pres No.  Account Details  Itemate                                                                                                    | chool attended was in South Africa.<br>chool attended was not in South Africa.<br>In the POPI Act (Act. No 4 of 2013). *                                        |                  |                       |
| Search School Of have selected my last school attended. Unable to find the last school attended, last sc Unable to find the last school attended, last sc Do you allow us to use your details in request wit OYes No. Account Details Username                                                                                                    | chool attended was in South Africa.<br>chool attended was not in South Africa.<br>It the POPI Act (Act. No 4 of 2013). *                                        |                  |                       |
| Search School Of have selected my last school attended. Unable to find the last school attended, last sc<br>Unable to find the last school attended, last sc<br>Unable to find the last school attended, last sc<br>Do you allow us to use your details in request wit<br>Oves<br>No. Account Details Username *                                                                                                    | chool attended was in South Africa.<br>chool attended was not in South Africa.<br>In the POPI Act (Act. No 4 of 2013).*                                         |                  |                       |
| Search School Othave selected my last school attended. Unable to find the last school attended, last sc Unable to find the last school attended, last sc Othable to find the last school attended, last sc Othable to find the last school attended, l | chool attended was in South Africa.<br>chool attended was not in South Africa.<br>th the POPI Act (Act. No 4 of 2013). *                                        |                  |                       |
| Search School On have selected my last school attended. Unable to find the last school attended, last sc Unable to find the last school attended, last sc On you allow us to use your details in request wit Ores No Account Details Username Password * Password *                                                                                                    | chool attended was in South Africa.<br>chool attended was not in South Africa.<br>In the POPI Act (Act. No 4 of 2013). *                                        |                  |                       |
| Search School Othave selected my last school attended. Unable to find the last school attended, last sc Unable to find the last school attended, last sc Unable to find the last school attended, last sc Unable to find the last school attended, last sc Over attended, last sc Over attended, last sc O | chool attended was in South Africa.<br>chool attended was not in South Africa.<br>th the POPI Act (Act. No 4 of 2013). *<br>Confirm Password<br>Security Answer |                  |                       |
| Search School Othave selected my last school attended. Unable to find the last school attended, last sc Unable to find the last school attended, last sc Othable to find the last school attended, last sc Othable to find the last school attended, l | chool attended was in South Africa.<br>chool attended was not in South Africa.<br>In the POPI Act (Act. No 4 of 2013).*<br>Confirm Password<br>Security Answer  |                  |                       |
| Search School Othave selected my last school attended. Utable to find the last school attended, last sc Utable to find the last school attended, last sc Utable to find the last school attended, last sc Oto you allow us to use your details in request wit OYes No Account Details Username Password Security Question V *                                                                                                    | chool attended was in South Africa.<br>chool attended was not in South Africa.<br>th the POPI Act (Act. No 4 of 2013). *<br>Confirm Password<br>Security Answer |                  |                       |
| Search School Othave selected my last school attended. Unable to find the last school attended, last sc Unable to find the last school attended, last sc Unable to find the last school attended, last sc Ota you allow us to use your details in request wit O'tes No Account Details Usemame * Password * Security Question ¥                                                                                                    | chool attended was in South Africa.<br>chool attended was not in South Africa.<br>In the POPI Act (Act. No 4 of 2013). *<br>Confirm Password<br>Security Answer |                  |                       |
| Search School Othave selected my last school attended. Unable to find the last school attended, last sc Unable to find the last school attended, last school attended, last sc Unable to find the last school attended, last sc Unable to find the last school attended, last sc Unable to find the last school attended, last sc Unable to find the last school attended, last sc Unable to | chool attended was in South Africa.<br>chool attended was not in South Africa.<br>It the POPI Act (Act. No 4 of 2013). *<br>Confirm Password<br>Security Answer |                  | Regis                 |
| Search School Othave selected my last school attended. Unable to find the last school attended, last sc Unable to find the last school attended, last sc Unable to find the last school attended, last sc Oto you allow us to use your details in request wit Otes No. Account Details Usersame Password * Security Question V*                                                                                                    | chool attended was in South Africa.<br>chool attended was not in South Africa.<br>In the POPI Act (Act. No 4 of 2013).*<br>Confirm Password<br>Security Answer  |                  | Regis                 |
| Search School O have selected my last school attended. Unable to find the last school attended, last sc Unable to find the last school attended, last sc O you allow us to use your details in request wit O'res No Account Dethils Username Password Security Question V *                                                                                                    | chool attended was in South Africa.<br>chool attended was not in South Africa.<br>th the POPI Act (Act. No 4 of 2013). *<br>Confirm Password<br>Security Answer |                  | Regis<br>C            |

On the above page, once the User has completed all their information they should proceed by clicking on **REGISTER**.

The above page includes the following information:

- Identity Type
- Identity Number
- Date of Birth
- Title
- First Name
- Middle Name
- Last Name
- Population Group

- Gender
- Home Language
- Nationality
- Citizenship
- Immigrant Status
- Socio Economic Status
- Disability
- E-mail Address
- Cell Number
- Phone Number
- Fax Number
- Postal Address
- Physical Address
- Province
- Municipality
- Residential Area
- Last School Details and
- Account Details

| User Registration Form                                                                            |                                                                              |                                                          |            |                                   |
|---------------------------------------------------------------------------------------------------|------------------------------------------------------------------------------|----------------------------------------------------------|------------|-----------------------------------|
| Mandatory Fields *                                                                                |                                                                              |                                                          |            |                                   |
| Personal Details                                                                                  |                                                                              |                                                          |            |                                   |
| Identity Type<br>South African Identity                                                           | Identity Number<br>8002210180087                                             | Date of Birth<br>21 February 1980                        | *          |                                   |
| Trtie<br>Mrs 🗸                                                                                    | First Name<br>Anusha                                                         | Middle Name                                              |            | Last Name<br>Baijnath             |
| Population Group<br>Indian                                                                        | Gender<br>Female                                                             | Home language<br>English                                 |            |                                   |
| Nationality<br>South African                                                                      | Citizenship<br>South Africa                                                  | Immigrant Status<br>[SA Citizen                          | <b>v</b> • | Socio Economic Status<br>Employed |
| Disability<br>None                                                                                |                                                                              |                                                          |            |                                   |
| e-mail Address<br>anusha@remotenet.net •<br>Phone Number                                          | Cell Number<br>0729281832                                                    |                                                          |            |                                   |
| 0879804701                                                                                        |                                                                              |                                                          |            |                                   |
| Postal Address P O Box 2888 The Reeds Centurion 0158                                              | Physical Address (Copy Postal Address) P O Box 2888 The Reeds Centurion 0158 | Province<br>Gauteng<br>Municipality<br>OR Tambo District | V *        |                                   |
|                                                                                                   |                                                                              | Residential Area<br>[Urban                               |            |                                   |
| Last Primary/Secondary School Attended<br>Umkomaas S                                              |                                                                              | Last School Year<br>1998                                 |            |                                   |
| Search School                                                                                     |                                                                              |                                                          |            |                                   |
| I have selected my last school attended.<br>OUnable to find the last school attended, last school | l attended was in South Africa.                                              |                                                          |            |                                   |
| OUnable to find the last school attended, last school                                             | l attended was not in South Africa.                                          |                                                          |            |                                   |
| Do you allow us to use your details in request with the<br><sup>®</sup> Yes<br><sup>©</sup> No    | a POPI Act (Act. No 4 of 2013). *                                            |                                                          |            |                                   |
|                                                                                                   |                                                                              |                                                          |            |                                   |

## **STEP 2: User Account Details**

Once all the above details are complete, the User should move on to the **ACCOUNT DETAILS** section below.

| Account Details     |                  |          |
|---------------------|------------------|----------|
| Usemame<br>AnushaB1 |                  |          |
| Password            | Confirm Passaurd |          |
| Security Question   | Security Answer  |          |
|                     |                  |          |
|                     |                  | Register |

Once the User has completed the above information, they may proceed by clicking on **REGISTER.** On the completion of the registration process, the User will receive a notification via email confirming their registration with LGSETA.

Once the Registration process is completed and successful, the system notification will appear as below notifying the User that their registration process has been completed successfully.

|                                                                                                    |                                                                        |                                                                  | Projects Ad                               |
|----------------------------------------------------------------------------------------------------|------------------------------------------------------------------------|------------------------------------------------------------------|-------------------------------------------|
| gistration Completed successfully                                                                                 |                                                                        |                                                                  |                                           |
| hank you for registering as a Project administrator at LGSETA. Your account has been<br>nked to one organization. | created successfully. Please continue to login and link your profile t | to the organisation you will be co-ordination the projects for a | nd please note that your profile can only |
| lease use the username and the password you supplied to login onto the system.                                    |                                                                        |                                                                  |                                           |
|                                                                                                    | Continue                                                               | <b>←</b>                                                         |                                           |
|                                                                                                    |                                                                        |                                                                  |                                           |

## STEP 3: Logging In

The user will receive a confirmation email whereby, they are requested to log into the LGSETA online portal (refer to page 1) using their **username & password** that have been registered.

Once successfully logged on, the user will be presented with the dashboard consisting of six LGSETA modules. **HOWEVER ONLY THE BURSARIES MODULE IS APPLICABLE IN THIS CASE.** 

| Please select one of the options below         System Moldle         EIQA         WSVATIR         WSVATIR         Bursailes         EIQA         Pure lifer         Applications         Pure lifer         Applications         Pure lifer                                                                                                    |                                                              | Welcome to the<br>LGSETA Online Portal                    |                                   |
|----------------------------------------------------------------------------------------------------|--------------------------------------------------------------|-----------------------------------------------------------|-----------------------------------|
| System Meldet:<br>WSP/ATR Parial<br>WSP/ATR Parial |                                                              | Please select one of the options below                    |                                   |
| WSPATR         LPO         ETQA           WSPATR Paral         Larrening Programms         Ling programms         ETQA           WSPATR Paral         Sing programms         Sing programms         ETQA           Application         Sing programms         ETQA         ETQA           Application         Sing programms         ETQA         ETQA           Application         Sing programms         ETQA         ETQA           Application         Provider         Association         ETQA           Application         ETQA         ETQA         ETQA                                                                                                    | System Modules                                               |                                                           |                                   |
| WSF/ATR Pares1         Larring Programms         LTQA           WF-ATR pares1         Staningline/Dutlies to<br>insurge poper and feators         ETQA         ETQA hand           Application         Barsarian         ETQA         ETQA           Application         Person         Assessme's line<br>application         ETQA           Describe         Person         Person         Assessme's line<br>applications         Assessme's line<br>applications                                                                                                    | WSPIATR                                                      | LPD                                                       | ETQA                              |
| W2P ATR period for 50° via<br>united V2P ATR epidentes         2000 Absol         2000 Absol           Applications         EEGA         EEGA           Bursteins         EEGA         Assession2 for<br>Accreditations           Description for longer<br>epidente         Previding<br>Accreditations         Assession2 for<br>Accreditations           Description for longer<br>epidente         Previding<br>Accreditations         Assession2 for<br>Accreditations                                                                                                    | WSE/ATE Partal                                               | Learning Programmes                                       | ETQA                              |
| Applications                                                                                                    | WSP-ATR postal des SCP+s to<br>solution WSP-ATR periodedness | L'Amirguillese Providers to<br>manage trainch and learner | ETQA Pastal                       |
| Applications           Burnariles         ETQA         ETQA           Burnariles         Parchilder         Assessed Stim           Droug Applications for heave<br>ophing fire lange         Peerkfor         Applications           Peerkfor         Accorditation         Applications           Peerkfor         Accorditation         Applications           Peerkfor         Accorditation         Applications                                                                                                    |                                                              | applications                                              |                                   |
| Buresties ETQA ETQA                                                                                                    | Application                                                  |                                                           |                                   |
| Dimension         Provider         Assessmithin           Dimension         Accorditation         Applications           paging for abroact         Provide application Front         Assessmithin                                                                                                    | Bureariles                                                   | ETQA                                                      | ETQA                              |
| Invery Applications for larges Applications for larges Applications for larges Applications for larges Applications Front Applications Front Appli                                                                                                    | Tursaries                                                    | Providing                                                 | Assessor%Inderate                 |
| Provide Application Portal Annaoce Debarry                                                                                                    | Burnary Applications for learners                            | Accreditation                                             | Applications                      |
| Peda                                                                                                    |                                                              | Provide Appleanos Fortal                                  | Annuaer Abdarther Apple<br>Portal |

## **STEP 4: Bursary Module New Application**

Once the Bursary Module is open, click on the **NEW APPLICATION button** (situated on the right hand side above the table)

|                |                                 |             |            |                                       | Nome My Profile     |
|----------------|---------------------------------|-------------|------------|---------------------------------------|---------------------|
| Bursary Applic | ations                          |             |            |                                       |                     |
| Applications   |                                 |             |            |                                       |                     |
|                |                                 |             |            |                                       |                     |
|                |                                 |             |            |                                       | 😭 - New Application |
| Period         | Reference                       | Earoll Vear | Study Year | ApplicationStatus                     | -New Application    |
| Period<br>2015 | Reference<br>168278-20115/12000 | Earoll Year | Study Year | ApplicationStates<br>Here Application | Per Ambraian        |

## **STEP 5: Learner Information & Supporting documents**

Under the application form, there are <u>four compulsory sections</u>. Please note that the LGSETA will not process incomplete applications.

#### Section 1:

The first section comprises of the applicant's **PERSONAL DETAILS.** Please complete all the information required, and then click on **UPDATE PROFILE** at the bottom of this section to save the information.

| New Application                         |                        |           |              | <ul> <li>Close Form</li> <li>- Print Learner Registration Form</li> <li>Submit Application</li> </ul> |
|-----------------------------------------|------------------------|-----------|--------------|----------------------------------------------------------------------------------------------------|
| Application Properties                  |                        |           |              |                                                                                                    |
| Application Status                      | New Application        |           |              |                                                                                                    |
| Application Status Date                 | 62 December 2021 00:18 |           |              |                                                                                                    |
| Application Status Reason               |                        |           |              |                                                                                                    |
| Personal Details                        |                        |           |              |                                                                                                    |
| tilantry Type<br>South African Identify |                        | 10 Nuther | Date of Dath |                                                                                                    |
|                                         |                        |           |              | Update Profile                                                                                        |

#### Section 2:

The second section requires the details of the PARENT/GUARDIAN.

Please complete all the information required and then click on SAVE.

| Parent/Guardian Delaits |                |               |
|-------------------------|----------------|---------------|
| Raisyonship.            | ID Matchin     |               |
| Title 🔪 🔪               |                |               |
| First Name *            | Last Name      |               |
| Contact Dotails         |                |               |
| e-mill Address          | Call Marshor   | Plana Neurite |
| Physical Address        | Partul Address | Province      |
| Line 1                  | Line 1         | *             |
| Line 2                  | Line 2         | 1.7           |
| Subarta/Town            | Subatu/Rown    |               |
| Postal Code             | Postal Code    |               |

## Section 3:

The third section requires the particulars of study. Please complete all the information required and then click on **SAVE**.

| Application Fo   | wa.                                                                                                    |
|------------------|----------------------------------------------------------------------------------------------------|
| Reference N.O.   |                                                                                                    |
| LGSETA-20        | 1135702000                                                                                                    |
| Name of Qualifi  | ations Qualification ID TopP Level                                                                                                    |
| Name of Invitat  | os Campro Provider Type                                                                                                    |
|                  |                                                                                                    |
| Studiest Number  | Study Year Examily Year                                                                                                    |
| Start Date       | Eni Des                                                                                                    |
| Busay Amount     |                                                                                                    |
| Highest Qualific | ation level                                                                                                    |
| L                | Save                                                                                                    |
| 4.               | <ul> <li>Refer to the list of approved LGSETA QUALIFICATIONS located on "Annexure A" (Page 10-11 of this document). Any other qualifications not appearing on "Annexure A" will not be considered.</li> <li>To insert the correct NAME OF THE INSTITUTION, refer to the list of Public Universities, University of Technologies and TVET/FET Colleges located on "Annexure B" (Page 12 of this document). Please note that the LGSETA will only fund applicants from the listed institutions. Any other institutions will not be considered.</li> <li>The ENROLMENT YEAR should be selected based on the year the learner is studying/ intended to study for example: <ul> <li>For learners already studying (currently in 1<sup>st</sup> to final year of study), the current enrolment year would apply.</li> <li>For learners yet to study (e.g. Grade 12 learners), the following year should be selected.</li> </ul> </li> <li>In line with the LGSETA Discretionary Grants policy (Approved September 2020), the BURSARY AMOUNT should be capped at a maximum of R70 000.00 per year. Please note only to insert the amount for 1 year.</li> </ul> |
|                  | <ul> <li>note only to insert the amount for 1 year.</li> <li>The LGSETA approves the bursary application for one year whereby the contract will then be renewable yearly on condition that the learner progresses to next year and upon approval of the LGSETA.</li> </ul>                                                                                                    |

## Section 4:

The final section requires the applicant to load and submit the compulsory documentation listed below.

|                                                       |                                                               |                   | <ul> <li>- rink Learner Registration Form</li> <li>- Submit Application.</li> </ul> |  |  |
|-------------------------------------------------------|---------------------------------------------------------------|-------------------|-------------------------------------------------------------------------------------|--|--|
| Application Documents                                 |                                                               |                   |                                                                                     |  |  |
| Document Name                                         | Document Description                                          | Document Link     | Upload File                                                                         |  |  |
| Please upload the pretrices results of the current ga | alification, if not smolling for first year.                  |                   |                                                                                     |  |  |
| ID Document                                           | Original certified copy of learner's Identity document        | File not uploaded | Choose file No file chosen Submit File                                              |  |  |
| Compliant Euroliment form                             | Learner Registration form signed by the learner               | File not upleaded | Choose file No file chosen Submit File                                              |  |  |
| Proof of Unemployment                                 | An affidavit stating that you are unemployed                  | File not uploaded | Choose file No file chosen Submit File                                              |  |  |
| Highest Qualification                                 | Highest Qualification learner has completed                   | File not uploaded | Choose file No file chosen Submit File                                              |  |  |
| Academic lostory (penalts)                            | Previous Results of last tertary year completed               | File not upleaded | Choose file No file chosen Submit File                                              |  |  |
| Registration letter                                   | Proof of Registration. Or Acceptance letter                   | File not uploaded | Choose file No file chosen Submit File                                              |  |  |
| Fee Structure                                         | Quetation or intolice for registration and tuition            | File not uploaded | Choose file No file chosen Submit File                                              |  |  |
| Books Impice                                          | Questation or amoles for books                                | File not uploaded | Choose file No file chosen Submit File                                              |  |  |
| Accomodation Invoice                                  | Income and lease agreement for anomadation (obset applicable) | File not uploaded | Choose file No file chosen Submit File                                              |  |  |

#### ID document (compulsory)

- The document must be certified and date stamped not older than 6 months from the date of submission to the LGSETA.
- In the instance of a smart ID card, the card must be scanned on both sides.
- The ID copy should be clear and visible (all information should be readable).

## Enrolment form (compulsory)

- The applicant should download and print the learner registration form (located at the top right corner of the application page). This can only be printed after all sections (sections 1 to 3) has been completed.
- Ensure that the form is fully completed; initialled; on all pages as well as signed and dated on page 2 by the applicant.

## Proof of Unemployment (compulsory)

- Proof of family income or Affidavit where there is no income.
- Highest Qualification (compulsory)
  - For learners currently in Grade 12: Term 1 to 3 of Grade 12 report (School Stamp/certified)
  - For learners already completed Grade 12 as well as 1<sup>st</sup> year students: Matric certificate (certified, not older than 6 months)
  - For 2<sup>nd</sup> year students and above: the previous academic year results (stamped by the institution)

## Registration letter (compulsory)

- For new learners entering, signed proof of acceptance from the institution is required **NOT** proof of application.
- For learners already registered at the institution, proof of registration is required.
- Documents such as Academic history, Fee Structure, Books Invoice and Accommodation Invoice are not mandatory for first time LGSETA applicants, as this will only be requested from the applicant once their bursary has been approved.

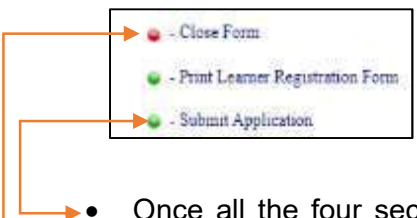

 Once all the four sections are completed successfully and the compulsory documents uploaded, the applicant may then proceed in clicking on the "submit application" button.

However, if the information is still incomplete, the applicant may save and click on close form, before logging out. The applicant can return at any time to finalise their application and once completed, submit.

## Annexure "A"

## List of Approved Qualifications for Bursary Funding

\*Select the correct SAQA ID in line with the qualification from the institution.

| Qualification Title                                                  | SAQA ID | NQF Level   | LGSETA Strategic<br>Focus Area                      | Related Municipal<br>Service Delivery<br>and Cross Cutting<br>Areas |  |
|----------------------------------------------------------------------|---------|-------------|-----------------------------------------------------|---------------------------------------------------------------------|--|
|                                                                      | 24414   |             |                                                     |                                                                     |  |
|                                                                      | 84346   |             |                                                     |                                                                     |  |
| Diplomo in                                                           | 96846   | ]           | Promote Sound                                       | Einanaa SCM and                                                     |  |
|                                                                      | 97079   | NQF Level 6 | Management &                                        |                                                                     |  |
| 7 looodinting                                                        | 101209  |             | Financial Viability                                 | / duit                                                              |  |
|                                                                      | 101909  |             |                                                     |                                                                     |  |
|                                                                      | 104503  |             |                                                     |                                                                     |  |
|                                                                      | 97045   |             | Promote Sound                                       |                                                                     |  |
| Diploma in Local                                                     | 99281   | NQF Level 6 | Financial                                           | Finance, SCM and                                                    |  |
| Government Finance                                                   | 101557  |             | Management &<br>Financial Viability                 | Audit                                                               |  |
|                                                                      | 2549    |             |                                                     |                                                                     |  |
|                                                                      | 7387    | -           |                                                     |                                                                     |  |
|                                                                      | 16946   | -           | Enhancing Good                                      |                                                                     |  |
| Pachalar of                                                          | 72824   | -           | Governance,                                         | Einanaa SCM and                                                     |  |
| Accounting                                                           | 78283   | NQF Level 7 | Leadership and<br>Management                        | Audit                                                               |  |
| , Aboounting                                                         | 90622   | -           |                                                     | , lucit                                                             |  |
|                                                                      | 99284   |             | Capabilities                                        |                                                                     |  |
|                                                                      | 103057  |             |                                                     |                                                                     |  |
|                                                                      | 112101  |             |                                                     |                                                                     |  |
|                                                                      | 109822  |             | Enhancing Good                                      |                                                                     |  |
|                                                                      | 111613  |             | Governance                                          |                                                                     |  |
| Bachelor of                                                          | 112099  | NQF Level 8 | Leadership and                                      | Finance, SCM and                                                    |  |
| Accounting Hons                                                      | 2559    |             | Management                                          | Audit                                                               |  |
|                                                                      | 17470   |             | Capabilities                                        |                                                                     |  |
|                                                                      | 72825   |             |                                                     |                                                                     |  |
| Bachelor of Science:                                                 | 101225  |             | Enhancing                                           | Spatial and Urban                                                   |  |
| Urban/Town and                                                       | 49918   | NQF Level 7 | Infrastructure and                                  | Planning                                                            |  |
| Regional Planning                                                    | 9913    |             | Service Delivery                                    | r iaining                                                           |  |
| Bachelor of Science<br>: Urban/Town and<br>Regional Planning<br>Hons | 49917   | NQF Level 8 | Enhancing<br>Infrastructure and<br>Service Delivery | Spatial and Urban<br>Planning                                       |  |
|                                                                      | 97001   |             | Enhancing Good                                      |                                                                     |  |
| National Diploma in                                                  | 101167  | 1           | Governance,                                         | Finance, SCM and                                                    |  |
| Internal Auditing                                                    | 101212  | NQF Level 6 | Leadership and                                      | Audit                                                               |  |
|                                                                      | 101431  | 1           | Management<br>Capabilities                          |                                                                     |  |
| Bachelor of                                                          | 80190   |             | Enhancing Good                                      | Finance SCM and                                                     |  |
| Accounting                                                           | 101111  | NQF Level 7 | Governance,                                         | Audit                                                               |  |
|                                                                      | 100893  |             | Leadership and                                      |                                                                     |  |

#### INDIVIDUAL BURSARY APPLICATION USER MANUAL

| Science/Commerce:<br>Internal Auditing                                                                                                    | 99555  |               | Management<br>Capabilities                                                    |                                                                                                    |
|----------------------------------------------------------------------------------------------------|--------|---------------|-------------------------------------------------------------------------------|----------------------------------------------------------------------------------------------------|
| National Diploma:<br>Engineering: Civil<br>specialising in Urban<br>Engineering;<br>Environmental<br>Engineering, Water,<br>Transport,<br>Construction<br>Engineering                       | 21156  | NQF Level 6   | Enhancing<br>Infrastructure and<br>Service Delivery                           |                                                                                                    |
|                                                                                                    | 101195 |               |                                                                               | Energy and<br>Electrical; Spatial and<br>Urban Planning;<br>Water and Sanitation;<br>Transport Roads and<br>Storm Water. |
|                                                                                                    | 101148 |               |                                                                               |                                                                                                    |
|                                                                                                    | 97087  |               |                                                                               |                                                                                                    |
|                                                                                                    | 96855  |               |                                                                               |                                                                                                    |
|                                                                                                    | 100773 |               |                                                                               |                                                                                                    |
| Bachelor of<br>Engineering - Civil<br>Engineering<br>specialising in:<br>• Environmental<br>Engineering<br>• Construction<br>Management<br>• Water<br>• Transport<br>• Urban<br>Engineering | 99053  | NQF Level 7   | Enhancing<br>Infrastructure and<br>Service Delivery                           | Energy and<br>Electrical;                                                                                                |
|                                                                                                    | 3997   |               |                                                                               | Spatial and Urban<br>Planning;                                                                                           |
|                                                                                                    | 5141   |               |                                                                               | Water and Sanitation;                                                                                                    |
|                                                                                                    | 73784  |               |                                                                               | Transport Roads;<br>and Storm Water;                                                                                     |
|                                                                                                    | 102619 |               |                                                                               | Settlements and Housing.                                                                                                 |
|                                                                                                    |        |               |                                                                               |                                                                                                    |
| Bachelor of<br>Engineering<br>Technology in<br>Electrical<br>Engineering                                                                                                    | 99051  | NQF Level 7   | Enhancing<br>Infrastructure and<br>Service Delivery                           | Energy and<br>Electrical; Spatial and<br>Urban Planning;<br>Water and Sanitation;<br>Transport Roads and<br>Storm Water. |
|                                                                                                    | 101903 |               |                                                                               |                                                                                                    |
|                                                                                                    | 94627  |               |                                                                               |                                                                                                    |
|                                                                                                    |        |               |                                                                               |                                                                                                    |
| Bachelor of Science<br>in Environmental<br>Sciences                                                                                                    | 6379   | NQF Level 7   | Promoting Spatial<br>Transformation and<br>Inclusion                          | Spatial and Urban<br>Planning                                                                                            |
|                                                                                                    | 111114 |               |                                                                               |                                                                                                    |
| Bachelor of Science<br>in Environmental<br>Sciences Hons                                                                                                    | 81108  | NQF Level 8   | Promoting Spatial<br>Transformation and<br>Inclusion                          | Spatial and Urban<br>Planning                                                                                            |
| Bachelor/Science:<br>Data Science                                                                                                    | 96105  | NQF Level 7/8 | Enhancing Good<br>Governance,<br>Leadership and<br>Management<br>Capabilities | ICT                                                                                                    |

## Annexure "B"

## List of Public Universities, University of Technologies and TVET/FET Colleges

| NO | Public TVET/FET Colleges  | NO | Public Universities              |
|----|---------------------------|----|----------------------------------|
|    |                           |    | Cape Peninsula University of     |
| 1  | Boland TVET College       | 1  | Technology                       |
| 2  | Buffalo City TVET College | 2  | Central University of Technology |
| 3  | Capricorn TVET College    | 3  | Durban University of Technology  |
|    | Central Johannesburg      |    | Mangosuthu University of         |
| 4  | College                   | 4  | Technology                       |
| 5  | College of Cape Town      | 5  | Monash South Africa              |
|    | EastCape Midlands TVET    |    | Nelson Mandela Metropolitan      |
| 6  |                           | 6  |                                  |
| /  |                           | 1  | North-West University            |
| 8  | College                   | 8  | Triangle                         |
| 9  | Elangeni TVET College     | 9  | Sol Plaatjie University          |
| 10 | Esayidi TVET College      | 10 | Tshwane University of Technology |
| 11 | False Bay TVET College    | 11 | University of Cape Town          |
|    | Flavius Mareka TVET       |    |                                  |
| 12 | College                   | 12 | University of Johannesburg       |
| 13 | Gert Sibande TVET College | 13 | University of Kwa-Zulu Natal     |
| 14 | Goldfield TVET College    | 14 | University of Pretoria           |
| 15 | Ikhala TVET               | 15 | University of South Africa       |
| 16 | Ingwe TVET                | 16 | University of Stellenbosch       |
| 17 | King Hintsa TVET          | 17 | University of the Free State     |
|    | King Sabata Dalindyebo    |    | University of Venda              |
| 18 | TVET                      | 18 |                                  |
| 19 | Letaba TVET               | 19 | University of Western Cape       |
| 20 | Lovedale TVET             | 20 | University of Witwatersrand      |
| 21 | Maluti TVET College       | 21 | University of Zululand           |
| 22 | Motheo TVET Colleges      | 22 | Vaal University of Technology    |
|    | Northern Cape Rural TVET  |    |                                  |
| 23 | College                   | 23 | Walter Sisulu University         |
| 24 | Northlink IVEI            | -  |                                  |
| 25 | Orbit TVET                |    |                                  |
| 26 | Sedibeng TVET             |    |                                  |
| 27 | South Cape TVET College   |    |                                  |
| 28 | Tshwane North College     |    |                                  |
| 29 | Umfolozi TVET             | -  |                                  |
| 30 | Umgugundlovu TVET         |    |                                  |
| 31 | Vuselela TVET             |    |                                  |
| 32 | Waterberg TVET College    |    |                                  |
| 33 | West Coast TVET           |    |                                  |